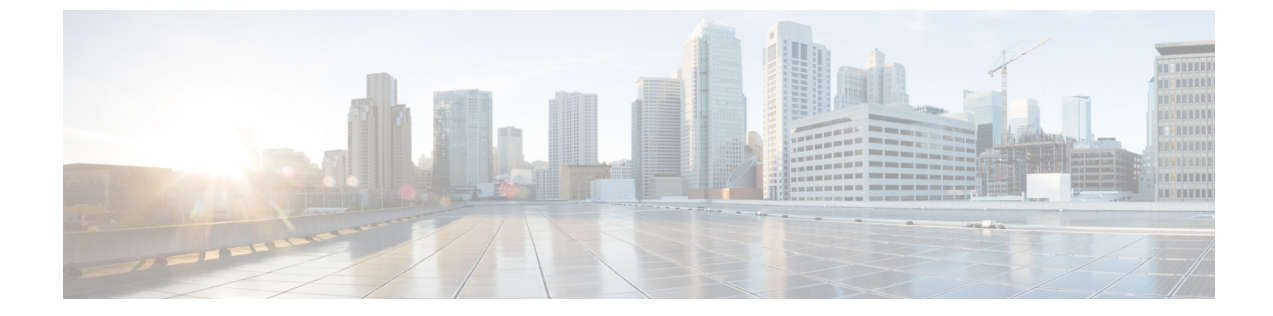

# ラックサーバポリシーおよびプロファイル の管理

この章は次のトピックで構成されています。

- ラックサーバポリシー, 1ページ
- ラックサーバプロファイル, 33 ページ

# ラック サーバ ポリシー

ラック サーバ ポリシーは、Cisco UCS Director でラック サーバのさまざまな属性の設定を定義す るための主要なメカニズムです。これらのポリシーは、ラック サーバ間で設定の一貫性と再現性 を実現するのに役立ちます。包括的なポリシー セットを定義して使用することにより、類似した 設定が多数のラック サーバ全体に適用されるため、一貫性、制御、予測可能性、および自動化を 改善できます。

次のワークフローでは、Cisco UCS Director でサーバ ポリシーを使用する方法を示します。

- 1 BIOS ポリシーまたはNTP ポリシーなどのサーバポリシーを作成します。次のいずれかの方法 でポリシーを作成できます。
  - a 新しいポリシーを作成します。さまざまなポリシー タイプ、および新しいポリシーの作成 については、「サーバ ポリシーの作成, (2ページ)」を参照してください。
  - b サーバの既存の設定からポリシーを作成します。サーバの既存の設定からポリシーを作成 する方法については、「既存の設定からのポリシーの作成, (4ページ)」を参照してく ださい。
- **2** サーバにポリシーを適用します。ポリシーの適用方法については、「ポリシーの適用, (32 ページ)」を参照してください。
- 3 ポリシーに関する次のタスクを実行できます。

- **a** 特定のポリシーにマッピングされているサーバのリストを表示します。これらのタスクの 実行については、「サーバポリシーの共通タスク, (5ページ)」を参照してください。
- **b** ポリシーを編集して値を変更します。
- c 不要になったポリシーを削除します。
- **d** ポリシーを複製して同様の値を使用します。
- e 複数のポリシーを1つのサーバプロファイルにグループ化します。プロファイルの適用方法については、「ポリシーの適用, (32ページ)」を参照してください。

### サーバ ポリシーの作成

新しいサーバ ポリシーを作成する場合は、次の手順を実行します。

### 手順

- **ステップ1** メニュー バーで、[ポリシー (Policies)]>[物理インフラストラクチャ ポリシー (Physical Infrastructure Policies)]>[ラック サーバ (Rack Server)]の順に選択します。
- **ステップ2** [ハードウェア ポリシー(Hardware Policies)] タブを選択します。
- **ステップ3** [追加 (Add)]をクリックします。
- **ステップ4** [ポリシーを追加(Add Policy)]ダイアログボックスで、ドロップダウン リストからポリシー タ イプを選択します。

ポリシータイプに基づいたポリシーの作成に関する詳細は、以下の表からポリシータイプを選択 してください。これらのポリシーの設定に必要なさまざまなプロパティは、『Cisco UCS C-Series Servers Integrated Management Controller GUI Configuration Guide』で確認できます。このマニュアル の関連する項を各ポリシータイプの横に示しています。

| ポリシー               | このマニュアルに記載されている<br>手順               | 『Cisco UCS C-Series Servers<br>Integrated Management Controller<br>GUI Configuration Guide』の項 |
|--------------------|-------------------------------------|-----------------------------------------------------------------------------------------------|
| BIOS ポリシー          | BIOS ポリシーの作成, (6 ペー<br>ジ)           | Configuring BIOS Settings                                                                     |
| ディスク グループ ポリ<br>シー | ディスクグループポリシーの作成,<br>(7 ページ)         | Managing Storage Adapters                                                                     |
| FlexFlash ポリシー     | FlexFlash ポリシー, (8 ページ)             | <i>Flexible Flash</i> コントローラの管理                                                               |
| IPMI over LAN ポリシー | IPMI Over LAN ポリシーの作成, (<br>12 ページ) | Configuring IPMI                                                                              |

I

Γ

| ポリシー                    | このマニュアルに記載されている<br>手順                 | 『Cisco UCS C-Series Servers<br>Integrated Management Controller<br>GUI Configuration Guide』の項 |
|-------------------------|---------------------------------------|-----------------------------------------------------------------------------------------------|
| LDAP ポリシー               | LDAP ポリシーの作成, (13 ペー<br>ジ)            | Configuring the LDAP Server                                                                   |
| レガシーブート順序ポリ<br>シー       | レガシー ブート順序ポリシーの作<br>成, (15 ページ)       | Server Boot Order                                                                             |
| ネットワーク設定ポリ<br>シー        | ネットワーク設定ポリシーの作成,<br>(16ページ)           | ネットワーク関連の設定                                                                                   |
| ネットワーク セキュリ<br>ティ ポリシー  | ネットワーク セキュリティ ポリ<br>シーの作成, (18 ページ)   | Network Security Configuration                                                                |
| ネットワークタイムプロ<br>トコル ポリシー | NTP ポリシーの作成, (19 ペー<br>ジ)             | Configuring Network Time Protocol<br>Settings                                                 |
| 高精度ブート順序ポリ<br>シー        | 高精度ブート順序ポリシーの作成,<br>(20 ページ)          | Configuring the Precision Boot<br>Order                                                       |
| RAID ポリシー               | RAID ポリシーの作成, (21 ペー<br>ジ)            | Managing Storage Adapters                                                                     |
| Serial Over LAN ポリシー    | Serial Over LAN ポリシーの作成, (<br>23 ページ) | Configuring Serial Over LAN                                                                   |
| SNMP ポリシー               | SNMP ポリシーの作成, (24 ページ)                | Configuring SNMP                                                                              |
| SSH ポリシー                | SSH ポリシーの作成, (25 ペー<br>ジ)             | Configuring SSH                                                                               |
| ユーザ ポリシー                | ユーザ ポリシーの作成, (26 ペー<br>ジ)             | Configuring Local Users                                                                       |
| VIC アダプタ ポリシー           | VIC アダプタ ポリシーの作成, (<br>27 ページ)        | Viewing VIC Adapter Properties                                                                |
| 仮想 KVM ポリシー             | 仮想 KVM ポリシーの作成, (28<br>ページ)           | Configuring the Virtual KVM                                                                   |
| vMedia ポリシー             | vMedia ポリシーの作成, (29 ペー<br>ジ)          | Configuring Virtual Media                                                                     |

| ポリシー      | このマニュアルに記載されている<br>手順     | 『Cisco UCS C-Series Servers<br>Integrated Management Controller<br>GUI Configuration Guide』の項                               |
|-----------|---------------------------|----------------------------------------------------------------------------------------------------|
| ゾーン分割ポリシー | ゾーン分割ポリシーの作成, (30<br>ページ) | 『Cisco UCS C-Series Integrated<br>Management Controller GUI<br>Configuration Guide for C3260<br>Servers』の「Dynamic Storage」。 |

### 次の作業

サーバにポリシーを適用します。ポリシーの適用方法については、ポリシーの適用, (32ページ)を参照してください。

### 既存の設定からのポリシーの作成

以前に設定したサーバを使用してポリシーを作成することもできます。サーバの既存の設定を再 利用することで、類似した設定の作成にかかる時間と手間を削減できます。

(注) サーバの現在の設定からポリシーを作成する場合、パスワードフィールドはサーバから取得 されません。

サーバの現在の設定からポリシーを作成する場合は、次の手順を実行します。

- **ステップ1** メニュー バーで、[ポリシー (Policies)]>[物理インフラストラクチャ ポリシー (Physical Infrastructure Policies)]>[ラック サーバ (Rack Server)]の順に選択します。
- ステップ2 [ハードウェアポリシー(Hardware Policies)] タブを選択します。
- **ステップ3** [追加(Add)](+)をクリックします。
- **ステップ4** [追加(Add)]ダイアログボックスで、ドロップダウンリストからポリシーを選択し、[送信 (Submit)]をクリックします。
- **ステップ5** 表示されるダイアログボックスで、[サーバの現在の設定からポリシーを作成する (Create policy from current configuration of the server)]チェックボックスをオンにして、[次へ (Next)]をクリックします。
- ステップ6 [サーバの詳細(Server Details)]ダイアログボックスで、[サーバの現在の設定からポリシーを作成する(Create policy from current configuration of the server)]チェックボックスをオンにします。
   次の2つの方法でサーバの詳細を使用できます。

- a) [手動でサーバの詳細を入力する(Enter Server Details Manually)] チェックボックスをオンにして、次のフィールドに入力します。
  - 1 [サーバ IP (Server IP)]フィールドに IP アドレスを入力します。
  - 2 [クレデンシャルポリシーの使用(Use Credential Policy)]チェックボックスをオンにして既存のポリシーを選択し、[クレデンシャルポリシー(Credential Policy)]ドロップダウンリストからポリシーを選択するか、[クレデンシャルポリシー(Credential Policy)]ドロップダウンリストの横にある[+]をクリックして、[クレデンシャルポリシー追加フォーム(Credential Policy Add Form)]ダイアログボックスで詳細を入力して新しいポリシーを作成します。
  - 3 [ユーザ名(User Name)]フィールドにサーバのログイン名を入力します。
  - 4 [パスワード(Password)]フィールドにサーバのログインパスワードを入力します。
  - 5 [プロトコル (Protocol)]ドロップダウンリストから [http] または [https] を選択します。
  - 6 [ポート (Port)]フィールドに、選択したプロトコルに関連付けられたポート番号を入力します。
- b) [選択 (Select)]をクリックして、設定を取得するサーバを選択します。
- ステップ7 [次へ (Next)]をクリックします。
   [メイン (Main)]ダイアログボックスに戻ります。ウィザードのプロンプトに従って、ポリシーの作成を続行します。各ポリシーのフィールドは、システムで作成するポリシーによって異なります。

### サーバ ポリシーの共通タスク

既存のポリシーのサーバマッピングの詳細を編集、削除、複製、または表示するには、次の手順 を実行します。

- **ステップ1** メニュー バーで、[ポリシー (Policies)]>[物理インフラストラクチャ ポリシー (Physical Infrastructure Policies)]>[ラック サーバ (Rack Server)]の順に選択します。
- **ステップ2** [ハードウェア ポリシー(Hardware Policies)] タブを選択します。
- ステップ3 左側のペインでポリシーを展開し、ポリシーを選択します。
- **ステップ4** ポリシーをサーバまたはサーバグループに適用するには、[適用(Apply)]をクリックします。プロファイルの適用方法については、ポリシーの適用、(32ページ)を参照してください。
- ステップ5 (任意) [詳細の表示(View Details)]をクリックすると、適用したポリシーのステータス、ポリシーを適用したサーバの詳細など、選択したポリシーの詳細が表示されます。ポリシーが正常に

適用されていない場合は、[ステータスメッセージ(Status Message)] カラムにエラー メッセージ が表示されます。

- ステップ6 (任意) ポリシーを変更するには、[プロパティ (Properties)]をクリックして必要なプロパティ を変更します。
   ポリシー名を変更する場合は、すでに存在する名前を指定しないようにしてください。
- **ステップ7** (任意) ポリシーを複製するには、[複製 (Clone)]をクリックして選択したポリシーの詳細を 新しいポリシーにコピーします。
- ステップ8 (任意) ポリシーを削除するには、[削除(Delete)]をクリックします。[ポリシーの削除(Delete Policy)]ダイアログボックスで、[選択(Select)]をクリックして削除するポリシーを選択します。[選択(Select)]と[送信(Submit)]をクリックします。
   選択したポリシー(複数可)がサーバに関連付けられていても削除できます。プロファイルに関連付けられたポリシーを削除しようとすると、エラーが発生します。
- ステップ9 状況に応じて、[送信(Submit)]および[閉じる(Close)]、またはいずれかをクリックします。

### BIOS ポリシーの作成

BIOS ポリシーは、サーバの BIOS 設定を自動化します。サーバまたはサーバの集合のニーズに合う特定の BIOS 設定グループを含む BIOS ポリシーを1つ以上作成できます。サーバの BIOS ポリシーを指定しない場合、BIOS 設定は新しいベアメタルサーバのデフォルト値か、Cisco IMC を使用して設定した値のままになります。BIOS ポリシーを指定すると、それまでにサーバに設定したすべての値はポリシーで指定した値に置き換えられます。

BIOS の各種プロパティの設定に関する詳細は、『*Cisco UCS C-Series Servers Integrated Management Controller GUI Configuration Guide*』の「*Configuring BIOS Settings*」の項を参照してください。

BIOS ポリシーを作成するには、次の手順を実行します。

- **ステップ1** メニュー バーで、[ポリシー(Policies)]>[物理インフラストラクチャ ポリシー(Physical Infrastructure Policies)]>[ラック サーバ(Rack Server)]の順に選択します。
- **ステップ2** [ハードウェア ポリシー(Hardware Policies)] タブを選択します。
- **ステップ3** [追加(Add)](+)をクリックします。
- ステップ4 [追加(Add)]ダイアログボックスで、ドロップダウンリストから[BIOSポリシー(BIOS Policy)] を選択し、[送信(Submit)]をクリックします。
- ステップ5 [ポリシー名 (Policy Name)]フィールドに名前を入力して[次へ (Next)]をクリックします。
   [サーバの現在の設定からポリシーを作成する (Create policy from current configuration of the server)]
   チェックボックスをオンにしてから、[次へ (Next)]をクリックすることもできます。この場合は、[サーバの詳細 (Server Details)]ダイアログボックスが表示されます。このダイアログボック

スでのタスクの実行については、既存の設定からのポリシーの作成, (4ページ)を参照してく ださい。

- (注) Cisco UCS Director の一部のプロパティまたは属性は、特定の Cisco IMC バージョンを実行しているサーバに適用できない場合があります。Cisco IMC サーバで使用できないプロパティは、プロパティフィールドで[プラットフォームデフォルト(Platform-Default)]と表示されます。
- ステップ6 [メイン (Main)]ダイアログボックスで、[ブートオプションの再試行 (Boot Option Retry)]、
   [POST エラー停止 (Post Error Pause)]、[TPM サポート (TPM Support)]ドロップダウン リストなど、メインの BIOS プロパティの値を選択します。
- **ステップ7** [詳細設定(Advanced)]ダイアログボックスで、ドロップダウンリストから BIOS プロパティ値 を選択し、[次へ(Next)]をクリックします。
- **ステップ8** [サーバ管理 (Server Management)]ダイアログボックスで、ドロップダウンリストからサーバプ ロパティ値を選択し、[送信 (Submit)]をクリックします。
- ステップ9 [送信結果 (Submit Result)]ダイアログボックスで、[OK] をクリックします。

# ディスク グループ ポリシーの作成

ディスクグループポリシーを使用して、仮想ドライブに使用する物理ディスクを選択し、さらに 仮想ドライブに関連付けられた各種属性を設定できます。

ディスク グループ ポリシーはディスク グループの作成方法と設定方法を定義したものです。こ のポリシーで、仮想ドライブに使用する RAID レベルを指定します。1 つのディスク グループ ポ リシーを使用して、複数のディスク グループを管理できます。1 つのディスク グループ ポリシー を複数の仮想ドライブに関連付けることができます。この場合、仮想ドライブは同じ仮想ドライ ブ グループ スペースを共有します。RAID ポリシーの別の仮想ドライブに関連付けられたディス ク グループ ポリシーは、異なるディスク グループ ポリシー間で物理ディスクを繰り返し使用し ません。RAID ポリシーの詳細については、RAID ポリシーの作成, (21 ページ)を参照してくだ さい。

ディスクグループの各種プロパティの設定に関する詳細は、『Cisco UCS C-Series Servers Integrated Management Controller GUI Configuration Guide』の「*Managing Storage Adapters*」の項を参照してください。

ディスク グループ ポリシーを作成するには、次の手順を実行します。

| ステップ1 | メニュー バーで、[ポリシー(Policies)] > [物理インフラストラクチャ ポリシー(F             | Physical |
|-------|--------------------------------------------------------------|----------|
|       | Infrastructure Policies)] > [ラック サーバ(Rack Server)] の順に選択します。 |          |

- ステップ2 [ハードウェアポリシー(Hardware Policies)] タブを選択します。
- **ステップ3** [追加(Add)](+)をクリックします。
- ステップ4 [追加(Add)]ダイアログボックスで、ドロップダウンリストから[ディスクグループポリシー (Disk Group Policy)]を選択し、[送信(Submit)]をクリックします。
- ステップ5 [ポリシー名 (Policy Name)] フィールドに名前を入力して [次へ (Next)] をクリックします。
- **ステップ6** [仮想ドライブの設定(Virtual Drive Configuration)]ダイアログボックスで、仮想ドライブのプロ パティを選択して[次へ(Next)]をクリックします。
- ステップ7 [ローカルディスクの設定(Local Disk Configuration)]ダイアログボックスで[+]をクリックし、 ローカルディスクの設定を参照するエントリを追加して、[送信(Submit)]をクリックします。
- ステップ8 [送信結果 (Submit Result)]ダイアログボックスで、[OK] をクリックします。
- ステップ9 [メイン (Main)]ダイアログボックスで[送信 (Submit)]をクリックします。
- ステップ10 [送信結果 (Submit Result)]ダイアログボックスで、[OK] をクリックします。
   ・サーバの現在の設定からディスクグループポリシーを作成することはできません。
  - •RAIDポリシーをサーバの現在の設定から作成すると、ディスクグループポリシー もサーバの設定から自動的に作成されます。

### FlexFlash ポリシー

FlexFlash ポリシーを使用することで、SD カードを設定し、有効にすることができます。

各種プロパティの設定に関する詳細は、『*Cisco UCS C-Series Servers Integrated Management Controller GUI Configuration Guide*』の「*Managing the Flexible Flash Controller*」の項を参照してください。

(注)

FlexFlash をサポートする Cisco Integrated Management Controller ファームウェアの最小バージョンは 2.0(2c) です。

FlexFlash ポリシーを作成するには、以下の手順に従います。

- **ステップ1** メニュー バーで、[ポリシー (Policies)]>[物理インフラストラクチャ ポリシー (Physical Infrastructure Policies)]>[ラック サーバ (Rack Server)]の順に選択します。
- ステップ2 [ハードウェアポリシー (Hardware Policies)] タブを選択します。
- **ステップ3** [追加(Add)]ダイアログボックスで、ドロップダウンリストから[FlexFlash ポリシー(FlexFlash Policy)]を選択し、[送信(Submit)]をクリックします。
- ステップ4 [ポリシー名 (Policy Name)]フィールドに名前を入力して[次へ (Next)]をクリックします。
   [サーバの現在の設定からポリシーを作成する (Create policy from current configuration of the server)]
   チェックボックスをオンにしてから、[次へ (Next)]をクリックすることもできます。この場合
   は、[サーバの詳細 (Server Details)]ダイアログボックスが表示されます。このダイアログボック
   スでのタスクの実行については、既存の設定からのポリシーの作成, (4 ページ)を参照してく
   ださい。
- **ステップ5** [カードの設定 (Configure Cards)]ダイアログボックスで、次のフィールドに値を入力します。

| フィールド                                | 説明                                                                                                    |
|--------------------------------------|----------------------------------------------------------------------------------------------------|
| [ファームウェア モード(Firmware Mode)] ペ<br>イン | 以下のファームウェア動作モードのいずれかを<br>選択します。                                                                                                    |
|                                      | •[ミラーモード(Mirror Mode)]: このモー<br>ドはミラー設定であり、C220 M4 および<br>C240 M4 サーバのみで使用できます。                                                                                                    |
|                                      | <ul> <li>[Util モード (Util Mode)]: このモードでは、4つのパーティションがある1枚のカードおよび1つのパーティションがある1枚のカードが作成されます。このモードを使用できるのはC220 M4 および C240 M4 サーバのみです。</li> </ul>                                                   |
|                                      | <ul> <li>「適用なし(Not Applicable)]:ファーム<br/>ウェア動作モードは選択されません。[適<br/>用なし(Not Applicable)]を選択した場合<br/>は、ステップ6に進んでください。この<br/>モードが使用できるのは、C220M3、C240<br/>M3、C22、C24、およびC460M4サーバの<br/>みです。</li> </ul> |
| [パーティション名(Partition Name)] フィール<br>ド | パーティションの名前。                                                                                                    |

٦

| フィールド                                                                                                    | 説明                                                                                                    |
|----------------------------------------------------------------------------------------------------|----------------------------------------------------------------------------------------------------|
| [非 Util カードのパーティション名(Non Util<br>Card Partition Name)] フィールド                                                                 | 2枚目のカードの1つのパーティションに割り<br>当てられる名前(2枚目のカードがある場合)。                                                                                                    |
|                                                                                                    | (注) このオプションは、Utilモードの場合<br>にのみ使用できます。                                                                                                    |
| [プライマリカードの選択 (Select Primary<br>Card)](ミラーモードの場合に使用可能)ま<br>たは[Utilカードの選択 (Select Util Card)](Util<br>モードの場合に使用可能)ドロップダウンリスト。 | <ul> <li>SD カードがある場合は [スロット1 (Slot 1)]</li> <li>または[スロット2 (Slot 2)]を選択し、SD カードがサーバに1枚しかない場合は [なし</li> <li>(None)]を選択します。</li> <li>(注) [なし (None)]は [Util カードの選択 (Select Util Card)]オプションの場合にのみ選択できます。</li> </ul> |
| [自動同期(Auto Sync)] チェックボックス                                                                                                   | 選択されたスロットで使用できる SD カードを<br>自動的に同期します。                                                                                                    |
|                                                                                                    | (注) このオプションは、ミラーモードの<br>場合にのみ使用できます。                                                                                                    |
| [スロット1 読み取りエラーしきい値(Slot-1<br>Read Error Threshold)] フィールド                                                                    | Cisco FlexFlash カードのスロット1へのアクセ<br>ス中に許容される読み取りエラーの数。読み取<br>りエラーの数がカード上のこのしきい値を超え<br>ると、カードが正常でないとマークされます。<br>読み取りエラーのしきい値を指定するには、1                                                                               |
|                                                                                                    | ~ 255 の整数を入力します。 検出されたエラー<br>数に関係なく、カードが無効にならないように<br>指定するには、0(ゼロ)を入力します。                                                                                                    |
| [スロット1書き込みエラーしきい値(Slot-1<br>Write Error Threshold)] フィールド                                                                    | Cisco FlexFlash カードのスロット1へのアクセ<br>ス中に許容される書き込みエラーの数。書き込<br>みエラーの数がカード上のこのしきい値を超え<br>ると、カードが正常でないとマークされます。                                                                                                    |
|                                                                                                    | 書き込みエラーのしきい値を指定するには、1<br>~255の整数を入力します。検出されたエラー<br>数に関係なく、カードが無効にならないように<br>指定するには、0(ゼロ)を入力します。                                                                                                    |

I

| フィールド                                                     | 説明                                                                                                    |
|-----------------------------------------------------------|----------------------------------------------------------------------------------------------------|
| [スロット2読み取りエラーしきい値(Slot-2<br>Read Error Threshold)] フィールド  | Cisco FlexFlash カードのスロット2へのアクセ<br>ス中に許容される読み取りエラーの数。読み取<br>りエラーの数がカード上のこのしきい値を超え<br>ると、カードが正常でないとマークされます。                                                                             |
|                                                           | 読み取りエラーのしきい値を指定するには、1<br>~255の整数を入力します。検出されたエラー<br>数に関係なく、カードが無効にならないように<br>指定するには、0(ゼロ)を入力します。                                                                                       |
|                                                           | <ul> <li>(注) このオプションは、Utilモードの場合<br/>にのみ使用できます。ミラーモード<br/>の場合、スロット1の読み取り/書き<br/>込みしきい値はスロット2にも適用<br/>されます。</li> </ul>                                                                 |
| [スロット2書き込みエラーしきい値(Slot-2<br>Write Error Threshold)] フィールド | Cisco FlexFlash カードのスロット2へのアクセ<br>ス中に許容される書き込みエラーの数。書き込<br>みエラーの数がカード上のこのしきい値を超え<br>ると、カードが正常でないとマークされます。<br>書き込みエラーのしきい値を指定するには、1<br>~255の整数を入力します。検出されたエラー<br>数に関係なく、カードが無効にならないように |
|                                                           | 指定するには、0 (ゼロ) を入力します。<br>(注) このオプションは、Utilモードの場合<br>にのみ使用できます。ミラーモード<br>の場合、スロット1の読み取り/書き<br>込みしきい値はスロット2にも適用<br>されます。                                                                |

**ステップ6** ステップ5の[詳細(Details)]ペインで[適用なし(Not Applicable)]を選択した場合は、以下の フィールドを入力します。

| フィールド                                                 | 説明                                       |
|-------------------------------------------------------|------------------------------------------|
| [有効な仮想ドライブ(Virtual Drive Enable)] ド<br>ロップダウン リスト     | USB形式のドライブとして、サーバに対して使<br>用可能にできる仮想ドライブ。 |
| [RAID プライマリ メンバー (RAID Primary<br>Member)]ドロップダウン リスト | プライマリ RAID メンバが存在するスロット。                 |
| [RAID セカンダリ ロール (RAID Secondary<br>Role)]ドロップダウン リスト  | セカンダリ RAID の役割。                          |

| フィールド                                                 | 説明                                                                                                  |
|-------------------------------------------------------|----------------------------------------------------------------------------------------------------|
| [I/O 読み取りエラーしきい値(I/O Read Error<br>Threshold)] フィールド  | Cisco FlexFlash カードへのアクセス中に許容さ<br>れる読み取りエラーの数。読み取りエラーの数<br>がカード上のこのしきい値を超えると、カード<br>が正常でないとマークされます。 |
|                                                       | 読み取りエラーのしきい値を指定するには、1<br>~255の整数を入力します。検出されたエラー<br>数に関係なく、カードが無効にならないように<br>指定するには、0(ゼロ)を入力します。     |
| [I/O 書き込みエラーしきい値(I/O Write Error<br>Threshold)] フィールド | Cisco FlexFlash カードへのアクセス中に許容さ<br>れる書き込みエラーの数。書き込みエラーの数<br>がカード上のこのしきい値を超えると、カード<br>が正常でないとマークされます。 |
|                                                       | Cisco FlexFlash カードへのアクセス中に許容さ<br>れる書き込みエラーの数。書き込みエラーの数<br>がカード上のこのしきい値を超えると、カード<br>が正常でないとマークされます。 |
| [エラーのクリア(Clear Errors)] チェックボッ<br>クス                  | オンにした場合、[送信(Submit)] をクリック<br>すると、読み取り/書き込みエラーがクリアされ<br>ます。                                         |

- **ステップ7** [送信 (Submit)]をクリックします。
- ステップ8 [送信結果(Submit Result)]ダイアログボックスで、[OK]をクリックします。
   [ハードウェアポリシー(Hardware Policies)]テーブルで既存のFlexFlashポリシーを選択後、ユー ザインターフェイスで各操作オプションを選択すれば、そのポリシーの削除、編集、複製、適用
   や、適用状況の表示を実施することができます。
  - (注) FlexFlash のポリシーの適用は、以下の2つのステップで行われます。
    - 1 サーバの設定がデフォルトに設定されます。
    - 2 新しいポリシーの設定が適用されます。このステップで何らかの障害が発生した場合、既存の設定はポリシーに適用される前に失われます。

# IPMI Over LAN ポリシーの作成

IPMI over LAN ポリシーは、Cisco IMC を IPMI メッセージで管理する場合に設定します。

各種プロパティの設定に関する詳細は、『Cisco UCS C-Series Servers Integrated Management Controller GUI Configuration Guide』の「Configuring IPMI」の項を参照してください。

IPMI Over LAN ポリシーを作成するには、次の手順を実行します。

### 手順

- **ステップ1** メニュー バーで、[ポリシー (Policies)]>[物理インフラストラクチャ ポリシー (Physical Infrastructure Policies)]>[ラック サーバ (Rack Server)]の順に選択します。
- **ステップ2** [ハードウェア ポリシー(Hardware Policies)] タブを選択します。
- **ステップ3** [追加(Add)](+)をクリックします。
- **ステップ4** [追加(Add)]ダイアログボックスで、ドロップダウンリストから[IPMI Over LAN ポリシー(IPMI Over LAN Policy)]を選択し、[送信(Submit)]をクリックします。
- ステップ5 [ポリシー名 (Policy Name)]フィールドに名前を入力して[次へ (Next)]をクリックします。
   [サーバの現在の設定からポリシーを作成する (Create policy from current configuration of the server)]
   チェックボックスをオンにしてから、[次へ (Next)]をクリックすることもできます。この場合は、[サーバの詳細 (Server Details)]ダイアログボックスが表示されます。このダイアログボックスでのタスクの実行については、既存の設定からのポリシーの作成,(4ページ)を参照してください。
- **ステップ6** [メイン (Main)]ダイアログボックスで、次のフィールドに値を入力します。

| フィールド                                                  | 説明                                       |
|--------------------------------------------------------|------------------------------------------|
| [IPMI Over LAN の有効化(Enable IPMI Over<br>LAN)] チェックボックス | IPMI プロパティを設定するには、このチェック<br>ボックスをオンにします。 |
| [特権レベルの制限(Privilege Level Limit)] ド<br>ロップダウン リスト      | ドロップダウンリストから権限レベルを選択し<br>ます。             |
| [暗号化キー(Encryption Key)] フィールド                          | フィールドにキーを入力します。                          |

- (注) 暗号キーは40文字を超えない偶数の16進数文字である必要があります。指定した文字 数が40未満の場合、キーの長さが40文字になるようゼロが追加されます。
- **ステップ7** [送信 (Submit)] をクリックします。
- ステップ8 [送信結果 (Submit Result)]ダイアログボックスで、[OK] をクリックします。

# LDAP ポリシーの作成

Cisco UCS Director は、LDAP ポリシーを使用したサーバでの LDAP 設定をサポートします。サー バまたはサーバの集合のニーズに合う特定の LDAP 設定グループを含む LDAP ポリシーを 1 つ以 上作成できます。 LDAP の各種プロパティの設定に関する詳細は、『*Cisco UCS C-Series Servers Integrated Management Controller GUI Configuration Guide*』の「*Configuring LDAP Server*」の項を参照してください。 LDAP ポリシーを作成するには、次の手順を実行します。

- **ステップ1** メニュー バーで、[ポリシー(Policies)]>[物理インフラストラクチャ ポリシー(Physical Infrastructure Policies)]>[ラック サーバ(Rack Server)]の順に選択します。
- **ステップ2** [ハードウェア ポリシー(Hardware Policies)] タブを選択します。
- **ステップ3** [追加(Add)](+)をクリックします。
- ステップ4 [追加(Add)]ダイアログボックスで、ドロップダウンリストから[LDAPポリシー(LDAP Policy)] を選択し、[送信(Submit)]をクリックします。
- ステップ5 [ポリシー名 (Policy Name)]フィールドに名前を入力して[次へ (Next)]をクリックします。
   [サーバの現在の設定からポリシーを作成する (Create policy from current configuration of the server)]
   チェックボックスをオンにしてから、[次へ (Next)]をクリックすることもできます。この場合
   は、[サーバの詳細 (Server Details)]ダイアログボックスが表示されます。このダイアログボック
   スでのタスクの実行については、既存の設定からのポリシーの作成,(4ページ)を参照してください。
- **ステップ6** [メイン(Main)] ダイアログボックスで、LDAP プロパティを入力します。
- **ステップ1** [次へ (Next)]をクリックします。
- **ステップ8** [LDAP サーバ(LDAP Servers)]ダイアログボックスで、LDAP サーバの詳細を入力します。
- **ステップ9** [次へ (Next)]をクリックします。
- ステップ10 [グループ認証(Group Authorization)]ダイアログボックスで、グループ認証の詳細を入力し、[+] をクリックして LDAP グループ エントリをテーブルに追加します。
- **ステップ11** [LDAP グループへのエントリの追加(Add Entry to LDAP Groups)]ダイアログボックスで、グループの詳細を入力します。
- ステップ12 [送信 (Submit)]をクリックします。
- ステップ13 [送信結果(Submit Result)]ダイアログボックスで、[OK] をクリックします。
- ステップ14 [グループ認証(Group Authorization)]ダイアログボックスで、[送信(Submit)]をクリックします。
- **ステップ15** [送信結果(Submit Result)] ダイアログボックスで、[OK] をクリックします。
  - ・それまでにラックサーバで設定した既存のLDAPロールグループが削除され、ポリシーで設定したロールグループに置き換えられます。ポリシーにロールグループを追加していない場合、サーバの既存のロールグループは削除されますが、置換は行われません。
    - 「ネストしたグループの検索の深さ(Nested Group Search Depth)]は、Cisco IMC バージョン2.0(4c)以降にのみ適用されます。Cisco IMCの2.0(4c)より前のバージョ ンを実行しているサーバでは、ポリシーを使用してこの値を適用することはできま せん。

# レガシー ブート順序ポリシーの作成

レガシーブート順序ポリシーは、ラックサーバのブート順序の設定を自動化します。サーバまた はサーバの集合のニーズに合う特定のブート順序設定グループを含むレガシーブート順序ポリ シーを1つ以上作成できます。Cisco UCS Director を使用して、使用可能なブートデバイスタイ プからラックサーバがブートを試行する順序を設定できます。デバイスの線形順序付けが可能な 高精度ブート順序を設定することもできます。高精度ブート順序の詳細については、高精度ブー ト順序ポリシーの作成, (20ページ)を参照してください。

サーバブート順序の各種プロパティの設定に関する詳細は、『Cisco UCS C-Series Servers Integrated Management Controller GUI Configuration Guide』の「*Server Boot Order*」の項を参照してください。 レガシーブート順序ポリシーを作成するには、次の手順を実行します。

### 手順

- **ステップ1** メニュー バーで、[ポリシー (Policies)]>[物理インフラストラクチャ ポリシー (Physical Infrastructure Policies)]>[ラック サーバ (Rack Server)]の順に選択します。
- ステップ2 [ハードウェアポリシー (Hardware Policies)] タブを選択します。
- **ステップ3** [追加(Add)](+)をクリックします。
- ステップ4 [追加(Add)]ダイアログボックスで、ドロップダウンリストから[レガシーブート順序ポリシー (Legacy Boot Order Policy)]を選択し、[送信(Submit)]をクリックします。
- ステップ5 [ポリシー名 (Policy Name)]フィールドに名前を入力して[次へ (Next)]をクリックします。
   [サーバの現在の設定からポリシーを作成する (Create policy from current configuration of the server)]
   チェックボックスをオンにしてから、[次へ (Next)]をクリックすることもできます。この場合
   は、[サーバの詳細 (Server Details)]ダイアログボックスが表示されます。このダイアログボック
   スでのタスクの実行については、既存の設定からのポリシーの作成、(4ページ)を参照してください。
- ステップ6 [メイン(Main)]ダイアログボックスで、[+]をクリックしてドロップダウンリストからデバイスタイプを選択します。追加したデバイスがテーブルに表示されます。
   [デバイスの選択(Select Devices)]テーブルで、既存のデバイスを選択して[X]をクリックすると、そのデバイスが削除されます。エントリの順序を並べ替えるには、上下の矢印アイコンを使用します。テーブルのエントリの順序によって、ブート順序が決まります。

同じデバイス タイプを再度追加することはできません。

- **ステップ7** [選択デバイスへのエントリの追加(Add Entry to Select Devices)] ダイアログボックスで、[送信 (Submit)] をクリックします。
- ステップ8 [送信結果 (Submit Result)] ダイアログボックスで、[OK] をクリックします。
- ステップ9 [メイン (Main)]ダイアログボックスで[送信 (Submit)]をクリックします。
- ステップ10 [送信結果 (Submit Result)] ダイアログボックスで、[OK] をクリックします。

(注) このポリシーは、Cisco IMC の 2.0 より前のバージョンにのみ適用できます。これ以降のバージョンの Cisco IMC を実行しているサーバにポリシーを適用すると、エラーメッセージが表示されます。2.0 より後のバージョンを実行しているサーバでは、高精度ブート順序ポリシーを代わりに使用してください。

### ネットワーク設定ポリシーの作成

ネットワーク設定ポリシーを使用して、サーバに以下のネットワーク設定を指定できます。

- ・DNS ドメイン
- IPv4 および IPv6 用の DNS サーバ
- ・VLAN の設定

各種のネットワーク設定プロパティに関する詳細は、『Cisco UCS C-Series Servers Integrated Management Controller GUI Configuration Guide』の「*Configuring Network-Related Settings*」の項を参照してください。

ネットワーク設定ポリシーを作成するには、次の手順を実行します。

- **ステップ1** メニュー バーで、[ポリシー (Policies)]>[物理インフラストラクチャ ポリシー (Physical Infrastructure Policies)]>[ラック サーバ (Rack Server)]の順に選択します。
- **ステップ2** [ハードウェアポリシー(Hardware Policies)] タブを選択します。
- **ステップ3** [追加 (Add)] (+) をクリックします。
- **ステップ4** [追加(Add)]ダイアログボックスで、ドロップダウンリストから[ネットワーク設定ポリシー (Network Configuration Policy)]を選択し、[送信(Submit)]をクリックします。
- ステップ5 [ポリシー名 (Policy Name)]フィールドに名前を入力して[次へ (Next)]をクリックします。 [サーバの現在の設定からポリシーを作成する (Create policy from current configuration of the server)] チェックボックスをオンにしてから、[次へ (Next)]をクリックすることもできます。この場合 は、[サーバの詳細 (Server Details)]ダイアログボックスが表示されます。このダイアログボック スでのタスクの実行については、既存の設定からのポリシーの作成, (4ページ)を参照してく ださい。
- **ステップ6** ポリシーが Cisco UCS C3260 サーバ用の場合、[Cisco UCS C3260] チェックボックスをオンにして、 [次へ (Next)]をクリックします。
- **ステップ7** [メイン(Main)] ダイアログボックスで、次のフィールドに値を入力します。

| フィールド    | 説明 |
|----------|----|
| 共通のプロパティ |    |

I

Γ

| フィールド                                                                                  | 説明                                                                                                    |  |
|----------------------------------------------------------------------------------------|----------------------------------------------------------------------------------------------------|--|
| [ダイナミック DNS の使用(Use Dynamic DNS)]<br>チェックボックス                                          | ダイナミックDNSを使用することを示すには、<br>このチェックボックスをオンにします。                                                                         |  |
|                                                                                        | ダイナミック DNS は、Cisco UCS Director から<br>DNS サーバのリソース レコードを追加または<br>更新するために使用されます。                                      |  |
| [ダイナミック DNS の使用(Use Dynamic DNS)                                                       | ]チェックボックスがオンの場合                                                                                                    |  |
| [ダイナミック DNS 更新ドメイン(Dynamic DNS<br>Update Domain)] フィールド                                | ドメインを指定できます。<br>このドメインは、メイン ドメインまたはサブ<br>ドメインのどちらにもできます。このドメイン<br>名は、DDNS 更新のため Cisco UCS Director の<br>ホスト名に付加されます。 |  |
| IPv4 プロパティ                                                                             |                                                                                                    |  |
| [DHCP から DNS サーバ アドレスを取得する<br>(Obtain DNS Server Addresses from DHCP)]<br>チェックボックス     | オンにすると、Cisco UCS Director は DNS サー<br>バアドレスを DHCP から取得します。                                                           |  |
| [DHCP から DNS サーバ アドレスを取得する(C<br>クボックスをオフにした場合                                          | Dbtain DNS Server Addresses from DHCP)] チェッ                                                                          |  |
| [優先 DNS サーバ(Preferred DNS Server)]<br>フィールド                                            | プライマリ DNS サーバの IP アドレス。                                                                                              |  |
| [代替 DNS サーバ(Alternate DNS Server)]<br>フィールド                                            | セカンダリ DNS サーバの IP アドレス。                                                                                              |  |
| IPv6 プロパティ                                                                             |                                                                                                    |  |
| [DHCP から DNS サーバ アドレスを取得する<br>(Obtain DNS Server Addresses from DHCP)]<br>チェックボックス     | オンにすると、Cisco UCS Director は DNS サー<br>バアドレスを DHCP から取得します。                                                           |  |
| [DHCP から DNS サーバアドレスを取得する(Obtain DNS Server Addresses from DHCP)] チェッ<br>クボックスをオフにした場合 |                                                                                                    |  |
| [優先 DNS サーバ(Preferred DNS Server)]<br>フィールド                                            | プライマリ DNS サーバの IP アドレス。                                                                                              |  |
| [代替 DNS サーバ(Alternate DNS Server)]<br>フィールド                                            | セカンダリ DNS サーバの IP アドレス。                                                                                              |  |

| フィールド                                     | 説明                     |
|-------------------------------------------|------------------------|
| VLAN プロパティ                                |                        |
| [VLANの有効化(Enable VLAN)] チェックボッ<br>クス      | オンにすると、仮想 LAN に接続されます。 |
| [VLAN の有効化(Enable VLAN)] チェックボックスをオンにした場合 |                        |
| [VLAN ID] フィールド                           | VLAN $ID_{\circ}$      |
| [優先順位(Priority)] フィールド                    | VLAN でのこのシステムのプライオリティ。 |

- ステップ8 [一般(General)]ペインで[Cisco UCS C3260] チェックボックスをオンにした場合、次の手順を実行する必要があります。
  - a) [CMC 設定(CMC Settings)] ペインで、ホスト名と IPv4 アドレスを指定し、[次へ(Next)] をクリックします。
  - b) [BMC 設定(BMC Settings)] ペインで、ホスト名と IPv4 アドレスを指定し、[次へ(Next)] をクリックします。
- ステップ9 [確認 (Confirm)]ペインで、[送信 (Submit)]をクリックします。
- ステップ10 [送信結果 (Submit Result)]ダイアログボックスで、[OK] をクリックします。
  - 注意 Cisco UCS Director とラック サーバの間のネットワークの DHCP 設定に依存する通信が遮断されないようにするため、次の設定を使用するときには注意してください。

DNS IP アドレスを取得するために DHCP を使用すると、システムはサーバの管理 IP アド レスの取得にも DHCP を使用するようにラック サーバ (このポリシーが適用される)を 設定します。

### ネットワーク セキュリティ ポリシーの作成

Cisco UCS Director は、IP ブロッキングをネットワークセキュリティとして使用します。IP ブロッ キングは、サーバまたは Web サイトと特定の IP アドレスやアドレス範囲との間の接続を阻止し ます。IP ブロッキングは、事実上これらのコンピュータから Web サイト、メール サーバ、また はその他のインターネット サーバへの不要な接続を禁止します。サーバまたはサーバの集合の ニーズに合う特定の IP プロパティ グループを含むネットワーク セキュリティ ポリシーを1つ以 上作成できます。

ネットワークセキュリティの各種プロパティの設定に関する詳細は、『*Cisco UCS C-Series Servers Integrated Management Controller GUI Configuration Guide*』の「*Network Security Configuration*」の項 を参照してください。

ネットワーク セキュリティ ポリシーを作成するには、次の手順を実行します。

- **ステップ1** メニュー バーで、[ポリシー(Policies)]>[物理インフラストラクチャ ポリシー(Physical Infrastructure Policies)]>[ラック サーバ(Rack Server)]の順に選択します。
- ステップ2 [ハードウェアポリシー(Hardware Policies)] タブを選択します。
- **ステップ3** [追加(Add)](+)をクリックします。
- **ステップ4** [追加(Add)]ダイアログボックスで、ドロップダウンリストから[ネットワークセキュリティ (Network Security)]を選択し、[送信(Submit)]をクリックします。
- ステップ5 [ポリシー名 (Policy Name)]フィールドに名前を入力して[次へ (Next)]をクリックします。 [サーバの現在の設定からポリシーを作成する (Create policy from current configuration of the server)] チェックボックスをオンにしてから、[次へ (Next)]をクリックすることもできます。この場合 は、[サーバの詳細 (Server Details)]ダイアログボックスが表示されます。このダイアログボック スでのタスクの実行については、既存の設定からのポリシーの作成, (4ページ)を参照してく ださい。
- ステップ6 [メイン(Main)]ダイアログボックスで、[IPブロッキングの有効化(Enable IP Blocking)]チェッ クボックスをオンにして IP をブロックし、属性を入力して IP ブロッキングのプロパティを設定 します。
- ステップ7 [送信 (Submit)]をクリックします。
- ステップ8 [送信結果(Submit Result)]ダイアログボックスで、[OK] をクリックします。

### NTP ポリシーの作成

NTP サービスを使用すると、Cisco UCS Director によって管理されるサーバが NTP サーバと時刻 を同期するように設定することができます。デフォルトでは、NTP サーバは Cisco UCS Director で 動作しません。NTP サーバとして動作する、1 台から最大4 台のサーバの IP/DNS アドレスを指定 し、NTP サービスを有効にして設定する必要があります。NTP サービスを有効にすると、Cisco UCS Director は設定した NTP サーバと管理対象サーバの時刻を同期します。

NTP の各種プロパティの設定に関する詳細は、『*Cisco UCS C-Series Servers Integrated Management Controller GUI Configuration Guide*』の「*Configuring Network Time Protocol Settings*」の項を参照してください。

NTP ポリシーを作成するには、次の手順を実行します。

- **ステップ1** メニュー バーで、[ポリシー(Policies)]>[物理インフラストラクチャ ポリシー(Physical Infrastructure Policies)]>[ラック サーバ(Rack Server)]の順に選択します。
- ステップ2 [ハードウェアポリシー(Hardware Policies)] タブを選択します。
- **ステップ3** [追加(Add)](+)をクリックします。
- ステップ4 [追加(Add)]ダイアログボックスで、ドロップダウンリストから[NTPポリシー(NTP Policy)] を選択し、[送信(Submit)]をクリックします。

ステップ5 [ポリシー名 (Policy Name)]フィールドに名前を入力して[次へ (Next)]をクリックします。
 [サーバの現在の設定からポリシーを作成する (Create policy from current configuration of the server)]
 チェックボックスをオンにしてから、[次へ (Next)]をクリックすることもできます。この場合は、[サーバの詳細 (Server Details)]ダイアログボックスが表示されます。このダイアログボックスでのタスクの実行については、既存の設定からのポリシーの作成, (4 ページ)を参照してください。

- **ステップ6** [メイン(Main)]ダイアログボックスで、[NTPの有効化(Enable NTP)]チェックボックスをオンにして代替サーバを有効化し、最大4台のNTPサーバを指定します。
- ステップ7 [送信(Submit)] をクリックします。
- ステップ8 [送信結果(Submit Result)]ダイアログボックスで、[OK] をクリックします。
   (注) このポリシーは、E シリーズ サーバ モデルには使用できません。

### 高精度ブート順序ポリシーの作成

高精度ブート順序を設定すると、デバイスの線形順序付けが可能になります。Cisco UCS Director では、ブート順序およびブートモードの変更、各デバイスタイプに基づいた複数のデバイスの追 加、ブート順序の並び替え、各デバイスタイプのパラメータの設定が可能です。 ブート順序の各種プロパティの設定に関する詳細は、『Cisco UCS C-Series Servers Integrated

Management Controller GUI Configuration Guide』の「*Configuring the Precision Boot Order*」の項を参照してください。

このポリシーは、バージョン2.x以降の Cisco IMC を実行しているサーバに対して作成できます。 2.x より前のバージョンを実行しているサーバでは、レガシー ブート順序ポリシーを代わりに設 定してください。

高精度ブート順序ポリシーを作成するには、次の手順を実行します。

- **ステップ1** メニュー バーで、[ポリシー(Policies)]>[物理インフラストラクチャ ポリシー(Physical Infrastructure Policies)]>[ラック サーバ(Rack Server)]の順に選択します。
- ステップ2 [ハードウェアポリシー(Hardware Policies)] タブを選択します。
- **ステップ3** [追加(Add)](+)をクリックします。
- **ステップ4** [追加(Add)]ダイアログボックスで、ドロップダウンリストから[高精度ブート順序ポリシー (Precision Boot Order Policy)]を選択し、[送信(Submit)]をクリックします。
- ステップ5 [ポリシー名 (Policy Name)]フィールドに名前を入力して[次へ (Next)]をクリックします。
   [サーバの現在の設定からポリシーを作成する (Create policy from current configuration of the server)]
   チェックボックスをオンにしてから、[次へ (Next)]をクリックすることもできます。この場合は、[サーバの詳細 (Server Details)]ダイアログボックスが表示されます。このダイアログボックスでのタスクの実行については、既存の設定からのポリシーの作成, (4ページ)を参照してください。
- ステップ6 [メイン (Main)]ダイアログボックスで、[UEFI セキュア ブート (UEFI Secure Boot)]チェック ボックスをオンにするか、[ブート モードの設定 (Configure Boot Mode)]ドロップダウン リスト からブート モードを選択します。
- ステップ7 [+]をクリックして、デバイスの詳細を選択または入力します。追加したデバイスがテーブルに表示されます。
   [デバイスの選択(Select Devices)]テーブルで既存のデバイスを選択し、[X]をクリックしてデバイスを削除したり、編集アイコンをクリックしてデバイスを編集したりすることができます。エントリの順序を並べ替えるには、上下の矢印アイコンを使用します。テーブルのエントリの順序によって、ブート順序が決まります。
- **ステップ8** [選択デバイスへのエントリの追加(Add Entry to Select Devices)] ダイアログボックスで、[送信 (Submit)]をクリックします。
- ステップ9 [送信結果 (Submit Result)]ダイアログボックスで、[OK]をクリックします。
- **ステップ10** [メイン (Main) ]ダイアログボックスで [送信 (Submit) ] をクリックします。
- ステップ11 [送信結果 (Submit Result)]ダイアログボックスで、[OK] をクリックします。

# RAID ポリシーの作成

RAIDポリシーを使用して、サーバで仮想ドライブを作成できます。仮想ドライブのストレージ容量も設定できます。RAIDポリシーの各仮想ドライブはディスクグループポリシーに関連付けられます。ディスクグループポリシーを使用して、特定の仮想ドライブに使用するディスクを選択および設定できます。

RAID ポリシーは、次でのみサポートされます。

•RAID 設定をサポートするストレージコントローラ。

• Cisco IMC ファームウェア バージョン 2.0(4c) 以降。

単一のストレージコントローラを含むサーバ。複数のストレージコントローラを含むサーバでは、最初のスロットのストレージコントローラにのみRAIDポリシーが適用されます。

各種プロパティの設定に関する詳細は、『*Cisco UCS C-Series Servers Integrated Management Controller GUI Configuration Guide*』の「*Managing Storage Adapters*」の項を参照してください。 RAID ポリシーを作成するには、次の手順を実行します。

- **ステップ1** メニュー バーで、[ポリシー(Policies)]>[物理インフラストラクチャ ポリシー(Physical Infrastructure Policies)]>[ラック サーバ(Rack Server)]の順に選択します。
- **ステップ2** [ハードウェア ポリシー (Hardware Policies)]タブを選択します。
- **ステップ3** [追加(Add)](+)をクリックします。
- ステップ4 [追加(Add)]ダイアログボックスで、ドロップダウンリストから[RAIDポリシー(RAID Policy)] を選択し、[送信(Submit)]をクリックします。
- ステップ5 [ポリシー名 (Policy Name)]フィールドに名前を入力して[次へ (Next)]をクリックします。
   [サーバの現在の設定からポリシーを作成する (Create policy from current configuration of the server)]
   チェックボックスをオンにしてから、[次へ (Next)]をクリックすることもできます。この場合は、[サーバの詳細 (Server Details)]ダイアログボックスが表示されます。このダイアログボックスでのタスクの実行については、既存の設定からのポリシーの作成, (4ページ)を参照してください。
- **ステップ6** ポリシーが Cisco UCS C3260 サーバ用の場合、[Cisco UCS C3260] チェックボックスをオンにして、 [次へ (Next)]をクリックします。
- **ステップ7** [メイン(Main)]ダイアログボックスで[+]をクリックして、サーバで設定する仮想ドライブを [仮想ドライブ(Virtual Drives)]リストに追加します。
- ステップ8 [仮想ドライブへのエントリの追加(Add Entry to Virtual Drives)]ダイアログボックスで、仮想ド ライブの詳細を入力または選択します。
   ドロップダウンリストから既存のディスクグループポリシーを選択して編集するか、新しいディ スクグループポリシーを追加してローカルディスクを指定することができます。ディスクグルー プポリシーを作成するには、「#unique\_81」を参照してください。
   (注) 2 つの仮想ドライブを作成して同じディスクグループポリシーに関連付けると、同じ 仮想ドライブグループスペースを共有します。
- **ステップ9** [エントリの追加 (Add Entry)]ダイアログボックスで、[送信 (Submit)]をクリックします。
- ステップ10 [送信結果 (Submit Result)]ダイアログボックスで、[OK] をクリックします。
- ステップ11 サーバの既存の仮想ドライブをすべて削除するには、[既存の仮想ドライブの削除(Delete existing Virtual Drives)] チェックボックスをオンにします。
   このチェックボックスをオンにすると、サーバの既存の仮想ドライブは、ポリシーの適用時にすべて削除されます。この結果、既存のデータは失われます。
- **ステップ12** [未使用ディスクを設定する(Configure Unused Disks)] チェックボックスをオンにして、残りの ディスクを設定します。

このオプションは、JBOD をサポートするストレージ コントローラにのみ適用されます。仮想ド ライブまたはホットスペアに使用されないディスクは、JBOD として設定されます。

a) 次のいずれかのオプションをオンにしてください。

• [未設定で良好(Unconfigured Good)]

• [JBOD]

**ステップ13** [送信 (Submit)] をクリックします。

ステップ14 [送信結果(Submit Result)]ダイアログボックスで、[OK]をクリックします。

### Serial Over LAN ポリシーの作成

Serial over LAN を使用すると、管理対象システムのシリアル ポートの入出力を IP 経由でリダイレ クトできます。ホスト コンソールへ Cisco UCS Director を使用して到達する場合は、サーバで Serial over LAN を設定して使用します。サーバまたはサーバの集合のニーズに合う特定の Serial over LAN 属性グループを含む Serial over LAN ポリシーを 1 つ以上作成できます。

Serial over LAN の各種プロパティの設定に関する詳細は、『*Cisco UCS C-Series Servers Integrated Management Controller GUI Configuration Guide*』の「*Configuring Serial Over LAN*」の項を参照してください。

Serial over LAN ポリシーを作成するには、次の手順を実行します。

- **ステップ1** メニュー バーで、[ポリシー (Policies)]>[物理インフラストラクチャ ポリシー (Physical Infrastructure Policies)]>[ラック サーバ (Rack Server)]の順に選択します。
- **ステップ2** [ハードウェア ポリシー (Hardware Policies)] タブを選択します。
- **ステップ3** [追加(Add)](+)をクリックします。
- **ステップ4** [追加(Add)]ダイアログボックスで、ドロップダウンリストから[Serial over LAN ポリシー(Serial over LAN Policy)]を選択し、[送信(Submit)]をクリックします。
- ステップ5 [ポリシー名 (Policy Name)]フィールドに名前を入力して[次へ (Next)]をクリックします。
   [サーバの現在の設定からポリシーを作成する (Create policy from current configuration of the server)]
   チェックボックスをオンにしてから、[次へ (Next)]をクリックすることもできます。この場合
   は、[サーバの詳細 (Server Details)]ダイアログボックスが表示されます。このダイアログボック
   スでのタスクの実行については、既存の設定からのポリシーの作成, (4 ページ)を参照してく
   ださい。

- ステップ6 [メイン(Main)]ダイアログボックスで、[SoLの有効化(Enable SoL)]チェックボックスをオン にして、ドロップダウンリストから[CoMポート(CoM Port)]および[ボーレート(Baud Rate)] の値を選択するか、既存の値を使用します。
- ステップ7 [送信 (Submit)]をクリックします。
- ステップ8 [送信結果 (Submit Result)]ダイアログボックスで、[OK] をクリックします。

### SNMP ポリシーの作成

Cisco UCS Director は、Simple Network Management Protocol(SNMP)設定、および管理対象サーバ から SNMP トラップによって障害およびアラート情報を送信するための設定をサポートします。 SNMP の各種プロパティの設定に関する詳細は、『Cisco UCS C-Series Servers Integrated Management Controller GUI Configuration Guide』の「*Configuring SNMP*」の項を参照してください。

SNMP ポリシーを作成するには、次の手順を実行します。

#### 手順

- **ステップ1** メニュー バーで、[ポリシー (Policies)]>[物理インフラストラクチャ ポリシー (Physical Infrastructure Policies)]>[ラック サーバ (Rack Server)]の順に選択します。
- ステップ2 [ハードウェアポリシー(Hardware Policies)] タブを選択します。
- **ステップ3** [追加(Add)](+)をクリックします。
- ステップ4 [追加(Add)]ダイアログボックスで、ドロップダウンリストから[SNMP ポリシー(SNMP Policy)]を選択し、[送信(Submit)]をクリックします。
- ステップ5 [ポリシー名 (Policy Name)]フィールドに名前を入力して[次へ (Next)]をクリックします。
   [サーバの現在の設定からポリシーを作成する (Create policy from current configuration of the server)]
   チェックボックスをオンにしてから、[次へ (Next)]をクリックすることもできます。この場合は、[サーバの詳細 (Server Details)]ダイアログボックスが表示されます。このダイアログボックスでのタスクの実行については、既存の設定からのポリシーの作成,(4ページ)を参照してください。
- ステップ6 [SNMP ユーザ (SNMP Users)]ダイアログボックスで、[+]をクリックして SNMP ユーザを追加 し、ユーザの詳細を入力します。[+] アイコンを使用して最大 15 の SNMP ユーザを追加できま す。

既存の SNMP エントリを選択し、エントリを編集するかテーブルから削除します。

- **ステップ7** [次へ(Next)] をクリックします。
- ステップ8 [SNMP トラップ (SNMP Traps)]ダイアログボックスで、[+] をクリックして SNMP トラップを 追加し、トラップの詳細を入力します。[+] アイコンを使用して最大 15 の SNMP トラップを追加 できます。

既存の SNMP エントリを選択し、エントリを編集するかテーブルから削除します。

- **ステップ9** [次へ (Next)]をクリックします。
- ステップ10 [SNMP の設定(SNMP Settings)]ダイアログボックスで SNMP プロパティを設定します。
- ステップ11 [送信 (Submit)]をクリックします。
- **ステップ12** [送信結果 (Submit Result)]ダイアログボックスで、[OK] をクリックします。
  - ・それまでにサーバで設定した既存の[SNMPユーザ(SNMPUsers)]または[SNMP トラップ(SNMPTraps)]が削除され、ポリシーで設定したユーザまたはトラップ に置き換えられます。ポリシーにユーザまたはトラップを追加していない場合、 サーバの既存のユーザまたはトラップは削除されますが、置換は行われません。
    - 2.x より前のバージョンの Cisco IMC を実行しているサーバで SNMP ポートを設定 することはできません。該当するサーバではチェックボックスを使用して除外する 必要があります。

### SSH ポリシーの作成

SSH サーバにより、SSH クライアントは暗号化された安全な接続を確立できます。SSH クライア ントは SSH プロトコルで動作するアプリケーションで、デバイスの認証と暗号化を行います。 サーバまたはサーバの集合のニーズに合う特定の SSH プロパティ グループを含む SSH ポリシー を1つ以上作成できます。

SSH の各種プロパティの設定に関する詳細は、『*Cisco UCS C-Series Servers Integrated Management Controller GUI Configuration Guide*』の「*Configuring SSH*」の項を参照してください。

SSH ポリシーを作成するには、次の手順を実行します。

- **ステップ1** メニュー バーで、[ポリシー(Policies)]>[物理インフラストラクチャ ポリシー(Physical Infrastructure Policies)]>[ラック サーバ(Rack Server)]の順に選択します。
- ステップ2 [ハードウェアポリシー(Hardware Policies)] タブを選択します。
- **ステップ3** [追加(Add)](+)をクリックします。
- ステップ4 [追加(Add)]ダイアログボックスで、ドロップダウンリストから[SSHポリシー(SSH Policy)] を選択し、[送信(Submit)]をクリックします。
- ステップ5 [ポリシー名 (Policy Name)]フィールドに名前を入力して[次へ (Next)]をクリックします。 [サーバの現在の設定からポリシーを作成する (Create policy from current configuration of the server)] チェックボックスをオンにしてから、[次へ (Next)]をクリックすることもできます。この場合 は、[サーバの詳細 (Server Details)]ダイアログボックスが表示されます。このダイアログボック スでのタスクの実行については、既存の設定からのポリシーの作成, (4 ページ)を参照してく ださい。

- **ステップ6** [メイン(Main)]ダイアログボックスで、[SSHの有効化(Enable SSH)]チェックボックスをオンにして、SSHプロパティを入力するか、既存のプロパティを使用します。
- ステップ7 [送信 (Submit)]をクリックします。
- ステップ8 [送信結果 (Submit Result)] ダイアログボックスで、[OK] をクリックします。

### ユーザ ポリシーの作成

ユーザ ポリシーを使用して、ローカル ユーザの設定を自動化できます。いくつかのユーザ ポリ シーを作成して、サーバまたはサーバグループに設定するローカルユーザのリストをポリシーに 追加します。

各種プロパティの設定に関する詳細は、『Cisco UCS C-Series Servers Integrated Management Controller GUI Configuration Guide』の「Configuring Local Users」の項を参照してください。

ユーザポリシーを作成するには、次の手順を実行します。

- **ステップ1** メニュー バーで、[ポリシー (Policies)]>[物理インフラストラクチャ ポリシー (Physical Infrastructure Policies)]>[ラック サーバ (Rack Server)]の順に選択します。
- ステップ2 [ハードウェアポリシー(Hardware Policies)] タブを選択します。
- **ステップ3** [追加(Add)](+)をクリックします。
- ステップ4 [追加(Add)]ダイアログボックスで、ドロップダウンリストから[ユーザポリシー(User Policy)] を選択し、[送信(Submit)]をクリックします。
- ステップ5 [ポリシー名 (Policy Name)]フィールドに名前を入力して[次へ (Next)]をクリックします。
   [サーバの現在の設定からポリシーを作成する (Create policy from current configuration of the server)]
   チェックボックスをオンにしてから、[次へ (Next)]をクリックすることもできます。この場合は、[サーバの詳細 (Server Details)]ダイアログボックスが表示されます。このダイアログボックスでのタスクの実行については、既存の設定からのポリシーの作成, (4ページ)を参照してください。
- **ステップ6** ポリシーが Cisco UCS C3260 サーバ用の場合、[Cisco UCS C3260] チェックボックスをオンにして、 [次へ (Next)]をクリックします。
- ステップ7 [メイン (Main)]ダイアログボックスで、[強力なパスワードを強制する (Enforce Strong Password)] チェックボックスをオンにします。 このチェックボックスをオンにすると、このポリシーを適用するよう選択されたユーザは、強力 なパスワードを作成しなければなりません。
- **ステップ8** [+]をクリックして、サーバで設定する必要があるユーザを[ユーザ(Users)]リストに追加できます。
- ステップ9 [ユーザへのエントリの追加(Add Entry to Users)]ダイアログボックスで、次のフィールドに入力 します。

| フィールド                                            | 説明                                                                       |
|--------------------------------------------------|--------------------------------------------------------------------------|
| [ユーザ名(Username)] フィールド                           | フィールドにユーザの名前を入力します。                                                      |
| [ロール (Role)]ドロップダウンリスト                           | ドロップダウン リストから、[読み取り専用<br>(read-only)]、[管理者(admin)] などのユー<br>ザ ロールを選択します。 |
| [ユーザ アカウントの有効化(Enable User<br>Account)] チェックボックス | ユーザアカウントをアクティブにするには、こ<br>のチェック ボックスをオンにします。                              |
| [新しいパスワード (New Password)]フィール<br>ド               | ユーザ名に関連付けられたパスワードを入力し<br>ます。                                             |
| [新しいパスワードの確認(Confirm New Password)] フィールド        | 前のフィールドと同じパスワードを入力しま<br>す。                                               |

- ステップ10 [送信 (Submit)]をクリックします。
- ステップ11 [送信結果 (Submit Result)]ダイアログボックスで、[OK] をクリックします。 [メイン (Main)]ダイアログボックスの[ユーザ (Users)]テーブルから既存のユーザを選択し、 [編集 (Edit)]または[削除 (Delete)]アイコンをクリックしてユーザを編集または削除すること もできます。
  - (注) [ユーザ(Users)] テーブルの先頭のユーザは admin ユーザです。この admin ユー ザは削除できませんが、パスワードを変更することはできます。
    - ユーザポリシーを適用すると、Cisco UCS Directorの既存のユーザエントリはここで作成したユーザエントリに置き換えられます。Cisco UCS Directorの空白エントリはCisco UCS Directorのデフォルトユーザに置き換えられます。デフォルトユーザロールは常に読み取り専用で、ユーザは無効になっています。
    - Cisco UCS Director を管理するためのアカウントがポリシーのユーザリストから削除されていないことを確認します。これを削除すると、Cisco UCS Director が管理 対象サーバに接続できなくなります。

# VIC アダプタ ポリシーの作成

各種プロパティの設定の詳細については、『Cisco UCS C-Series Servers Integrated Management Controller GUI Configuration Guide』の「*Viewing VIC Adapter Properties*」の項を参照してください。 VIC アダプタ ポリシーを作成するには、次の手順を実行します。

- **ステップ1** メニュー バーで、[ポリシー(Policies)]>[物理インフラストラクチャ ポリシー(Physical Infrastructure Policies)]>[ラック サーバ(Rack Server)]の順に選択します。
- ステップ2 [ハードウェアポリシー(Hardware Policies)] タブを選択します。
- **ステップ3** [追加(Add)](+)をクリックします。
- ステップ4 [追加(Add)]ダイアログボックスで、ドロップダウンリストから[VICアダプタポリシー(VIC Adapter Policy)]を選択し、[送信(Submit)]をクリックします。
- ステップ5 [ポリシー名 (Policy Name)]フィールドに名前を入力して[次へ (Next)]をクリックします。 [サーバの現在の設定からポリシーを作成する (Create policy from current configuration of the server)] チェックボックスをオンにしてから、[次へ (Next)]をクリックすることもできます。この場合 は、[サーバの詳細 (Server Details)]ダイアログボックスが表示されます。このダイアログボック スでのタスクの実行については、既存の設定からのポリシーの作成, (4 ページ)を参照してく ださい。
- **ステップ6** [メイン(Main)]ダイアログボックスで、[+]をクリックして VIC アダプタ エントリをテーブル に追加します。
- **ステップ7** [VIC アダプタへのエントリの追加(Add Entry to VIC Adapters)]ダイアログボックスで、アダプ タの詳細を入力または選択します。
  - [vNIC]: デフォルトプロパティは、[eth0] および [eth1] です。これらのプロパティは編集で きますが、削除することはできません。これらのプロパティは、usNIC プロパティにも使用 できます。
  - [vHBA]: デフォルトプロパティは、[fc0]および[fc1]です。これらのプロパティは編集できますが、削除することはできません。
- **ステップ8** [送信 (Submit)] をクリックします。
- ステップ9 [送信結果(Submit Result)] ダイアログボックスで、[OK] をクリックします。
- ステップ10 [メイン (Main)]ダイアログボックスで [送信 (Submit)]をクリックします。
- ステップ11 [送信結果(Submit Result)]ダイアログボックスで、[OK] をクリックします。

### 仮想 KVM ポリシーの作成

KVM コンソールは Cisco UCS Director からアクセス可能なインターフェイスであり、サーバへの キーボード、ビデオ、マウス(KVM)の直接接続をエミュレートします。KVM コンソールを使 用すると、リモートの場所からサーバに接続できます。サーバまたはサーバの集合のニーズに合 う特定の KVM プロパティ グループを含む KVM ポリシーを1つ以上作成できます。

KVMの各種プロパティの設定に関する詳細は、『*Cisco UCS C-Series Servers Integrated Management Controller GUI Configuration Guide*』の「*Configuring the Virtual KVM*」の項を参照してください。

仮想 KVM ポリシーを作成する場合は、次の手順を実行します。

手順

- **ステップ1** メニュー バーで、[ポリシー(Policies)]>[物理インフラストラクチャ ポリシー(Physical Infrastructure Policies)]>[ラック サーバ(Rack Server)]の順に選択します。
- **ステップ2** [ハードウェア ポリシー(Hardware Policies)] タブを選択します。
- **ステップ3** [追加(Add)](+)をクリックします。
- **ステップ4** [追加(Add)]ダイアログボックスで、ドロップダウンリストから[仮想 KVM ポリシー(Virtual KVM Policy)]を選択し、[送信(Submit)]をクリックします。
- ステップ5 [ポリシー名 (Policy Name)]フィールドに名前を入力して[次へ (Next)]をクリックします。 [サーバの現在の設定からポリシーを作成する (Create policy from current configuration of the server)] チェックボックスをオンにしてから、[次へ (Next)]をクリックすることもできます。この場合 は、[サーバの詳細 (Server Details)]ダイアログボックスが表示されます。このダイアログボック スでのタスクの実行については、既存の設定からのポリシーの作成, (4ページ)を参照してく ださい。
- **ステップ6** [vKVM の有効化(Enable vKVM)]チェックボックスをオンにします。
- ステップ7 [最大セッション数 (Max Sessions)]ドロップダウンリストで、KVM セッションの最大数を指定 する数値を選択します。
- ステップ8 [リモートポート (Remote Port)]フィールドでポート番号を指定します。
- **ステップ9** [ビデオの暗号化を有効にする(Enable Video Encryption)] チェックボックスをオンにします。
- **ステップ10** [ローカルサーバのビデオを有効にする(Enable Local Server Video)] チェックボックスをオンにします。
- ステップ11 [送信 (Submit)]をクリックします。
- ステップ12 [送信結果 (Submit Result)] ダイアログボックスで、[OK] をクリックします。

# vMedia ポリシーの作成

KVM コンソールおよび vMedia を使ってサーバに OS をインストールするために、Cisco UCS Director を使用できます。サーバまたはサーバの集合のニーズに合う、複数のOS イメージの vMedia マッピングを含む vMedia ポリシーを 1 つ以上作成できます。Cisco UCS Director では、ISO ファ イル (CDD を使用) と IMG ファイル (HDD を使用) でそれぞれ 1 つずつ、最大 2 つの vMedia マッピングを設定できます。

vMedia の各種プロパティの設定に関する詳細は、『*Cisco UCS C-Series Servers Integrated Management Controller GUI Configuration Guide*』の「*Configuring Virtual Media*」の項を参照してください。

vMedia ポリシーを作成するには、次の手順を実行します。

- **ステップ1** メニュー バーで、[ポリシー(Policies)]>[物理インフラストラクチャ ポリシー(Physical Infrastructure Policies)]>[ラック サーバ(Rack Server)]の順に選択します。
- ステップ2 [ハードウェアポリシー(Hardware Policies)] タブを選択します。
- **ステップ3** [追加(Add)](+)をクリックします。
- **ステップ4** [追加(Add)]ダイアログボックスで、ドロップダウンリストから [vMedia ポリシー(vMedia Policy)]を選択し、[送信(Submit)]をクリックします。
- ステップ5 [ポリシー名 (Policy Name)]フィールドに名前を入力して[次へ (Next)]をクリックします。
   [サーバの現在の設定からポリシーを作成する (Create policy from current configuration of the server)]
   チェックボックスをオンにしてから、[次へ (Next)]をクリックすることもできます。この場合は、[サーバの詳細 (Server Details)]ダイアログボックスが表示されます。このダイアログボックスでのタスクの実行については、既存の設定からのポリシーの作成, (4 ページ)を参照してください。
- **ステップ6** [メイン(Main)]ダイアログボックスで、[vMedia の有効化(Enable vMedia)] チェックボックス をオンにして vMedia を有効化し、vMedia の暗号化を有効にするために[仮想メディアの暗号化を 有効にする(Enable Virtual Media Encryption)] チェックボックスをオンにします。
- **ステップ7** [次へ (Next)]をクリックします。
- **ステップ8** [CDD vMedia マッピングの追加(Add CDD vMedia Mapping)] チェックボックスをオンにして、 CDD マッピングの詳細を入力します。
- **ステップ9** [次へ (Next)]をクリックします。
- **ステップ10** [HDD vMedia マッピングの追加(Add HDD vMedia Mapping)] チェックボックスをオンにして、 HDD マッピングの詳細を入力します。
- ステップ11 [送信 (Submit)] をクリックします。
- ステップ12 [送信結果(Submit Result)]ダイアログボックスで、[OK] をクリックします。
  - 現在、Cisco UCS Director で[低電力 USB 状態(Low Power USB State)]を設定する ことはできません。
    - vMediaポリシーを適用すると、そのポリシーにvMediaマッピングが含まれていなくても、サーバで設定した既存のvMediaマッピングがすべて削除されます。

### ゾーン分割ポリシーの作成

(注)

ゾーン分割ポリシーは、サーバに物理ドライブを割り当てるために使用されます。Cisco UCS C-Series ラックマウント サーバは、Cisco Management Controller (CMC) のシリアル接続 SCSI (SAS) ドライブのダイナミック ストレージをサポートしています。このダイナミックストレー ジのサポートは、CMC の SAS Fabric Manager によって提供されます。ダイナミックストレージは 次のオプションをサポートしています。

- ・サーバ1およびサーバ2への物理ディスクの割り当て
- ・シャーシ幅ホットスペア(RAIDコントローラでのみサポート)
- 共有モード(HBA でのみサポート)
- ・物理ディスクの割り当て解除
- ・SAS エクスパンダ プロパティの表示
- サーバへの物理ドライブの割り当て
- ・シャーシ幅ホットスペアとしての物理ドライブの移動
- 物理ドライブの割り当て解除

ディスク グループの各種プロパティの設定の詳細については、『Cisco UCS C-Series Integrated Management Controller GUI Configuration Guide for C3260 Servers』の「*Dynamic Storage*」の項を参照 してください。

ゾーン分割ポリシーを作成するには、次の手順を実行します。

- **ステップ1** メニュー バーで、[ポリシー (Policies)]>[物理インフラストラクチャ ポリシー (Physical Infrastructure Policies)]>[ラック サーバ (Rack Server)]の順に選択します。
- **ステップ2** [ハードウェア ポリシー (Hardware Policies)] タブを選択します。
- **ステップ3** [追加(Add)](+)をクリックします。
- ステップ4 [追加(Add)]ダイアログボックスで、ドロップダウンリストから[ゾーン分割ポリシー(Zoning Policy)]を選択し、[送信(Submit)]をクリックします。
- ステップ5 [ポリシー名 (Policy Name)]フィールドに名前を入力します。
   [サーバの現在の設定からポリシーを作成する (Create policy from current configuration of the server)]
   チェックボックスをオンにしてから、[次へ (Next)]をクリックすることもできます。この場合
   は、[サーバの詳細 (Server Details)]ダイアログボックスが表示されます。このダイアログボック
   スでのタスクの実行については、既存の設定からのポリシーの作成,(4ページ)を参照してください。
  - (注) ゾーン分割ポリシーは、Cisco UCS 3260 ラックサーバのみに適用されます。そのため、 UIの [Cisco UCS C3260] チェックボックスがデフォルトでオンになっています。

- **ステップ6** [ゾーン分割(Zoning)]ダイアログボックスで[+]をクリックして、サーバで設定するローカル ディスクを追加します。
- **ステップ7** [ローカルディスクへのエントリの追加(Add Entry to Local Disks)]ダイアログボックスで、ローカルディスクが存在する [スロット番号(Slot Number)]を入力します。
- **ステップ8** ローカル ディスクの所有権を割り当てる [所有権(Ownership)] などのローカル ディスクの詳細 を選択します。
- **ステップ9** あるサーバが所有するディスクを別のサーバに割り当てる場合は、[強制(Force)] チェックボッ クスをオンにします。
- ステップ10 [送信 (Submit)] をクリックします。
- ステップ11 [送信結果(Submit Result)]ダイアログボックスで、[OK] をクリックします。
- ステップ12 [物理ドライブ電源ポリシーを変更する(Modify Physical Drive Power Policy)] チェックボックスを オンにしてポリシーを設定します。
- **ステップ13** [物理ドライブ電源状態(Physical Drive Power State)]ドロップダウン リストから電源の状態を選 択します。
- **ステップ14** [送信(Submit)] をクリックします。
- ステップ15 [送信結果 (Submit Result)] ダイアログボックスで、[OK] をクリックします。

### ポリシーの適用

既存のポリシーをサーバに適用する場合は、次の手順を実行します。

- **ステップ1** メニューバーで、[ポリシー(Policies)]>[物理インフラストラクチャ ポリシー(Physical Infrastructure Policies)]>[ラック サーバ(Rack Server)]の順に選択します。
- **ステップ2** [ハードウェア ポリシー(Hardware Policies)] タブを選択します。
- ステップ3 適用するポリシーを左側のペインから選択します。
- ステップ4 上部にある使用可能なオプションから [適用(Apply)]をクリックします。
- ステップ5 [ポリシーの適用(Apply Policy)]ダイアログボックスで、ポリシーの適用対象が個別のサーバまたはラックサーバグループ全体かどうかに基づいて、ドロップダウンリストからサーバまたはサーバグループを選択します。
- **ステップ6** [選択(Select)]をクリックして、そのポリシーを適用するサーバグループまたはサーバを選択します。
- ステップ7 [送信 (Submit)]をクリックします。
- ステップ8 [送信結果(Submit Result)]ダイアログボックスで、[OK]をクリックします。 指定した一連のサーバにポリシーを適用するプロセスが開始されます。ポリシーのタイプやポリシーを適用するサーバへのネットワーク接続によっては、このプロセスに数分かかる場合があります。

### 次の作業

また、次のポリシー関連タスクを実行することもできます。

- ・選択したポリシーの詳細を新しいポリシーにコピーするには、[複製(Clone)]をクリックします。
- ・ポリシーが関連付けられたサーバのリストを表示するには、[適用ステータスの表示(View Apply Status)]をクリックします。
- ・システムからポリシーを削除するには、[削除(Delete)]をクリックします。

### ポリシーの削除

ポリシーは、ハードウェア プロファイルにマップされている場合は削除できません。

#### 手順

| ステップ1         | メニュー バーで、[ポリシー(Policies)] > [物理インフラストラクチャ ポリシー(Physical      |
|---------------|--------------------------------------------------------------|
|               | Infrastructure Policies)] > [ラック サーバ(Rack Server)] の順に選択します。 |
| ステップ <b>2</b> | [ハードウェア ポリシー(Hardware Policies)] タブを選択します。                   |
| ステップ3         | [削除(Delete)] をクリックします。                                       |

- **ステップ4** [ポリシーの削除(Delete Policy)]ダイアログボックスで、[選択(Select)]をクリックし、削除するポリシーのチェックボックスをオンにします。
- ステップ5 [送信 (Submit)]をクリックします。

# ラック サーバ プロファイル

複数のポリシーを組み合わせてサーバプロファイルを形成します。たとえば、ラックサーバプ ロファイルの設定の詳細を複数のラックマウントサーバに適用できます。このサーバプロファイ ルを特定のラックマウントサーバに関連付けることができます。これは、サーバ間で設定の一貫 性と再現性を実現するのに役立ちます。プロファイルを定義して使用することにより、類似した 設定が多数のサーバ全体に適用されるため、一貫性、制御、予測可能性、および自動化を改善で きます。

次のワークフローでは、Cisco UCS Director でサーバポリシーを使用する方法を示します。

- 1 サーバプロファイルを作成します。次のいずれかの方法でポリシーを作成できます。
  - a 新しいプロファイルを作成します。新しいポリシーの作成については、サーバプロファイ ルの作成, (34ページ)を参照してください。

- b サーバの既存の設定からプロファイルを作成します。サーバの既存の設定からプロファイ ルを作成する方法については、既存の設定からのプロファイルの作成、(35ページ)を参照してください。
- 2 サーバにプロファイルを適用します。プロファイルの適用方法については、サーバプロファイルの適用、(37ページ)を参照してください。
- 3 プロファイルに関する次のタスクを実行できます。
  - a 編集 (Edit)
  - **b** 削除 (Delete)
  - c 複製 (Clone)

特定のプロファイルにマッピングされたサーバのリスト、およびこのプロファイルに関連付け られたポリシーの詳細を表示することもできます。これらのタスクの実行については、サーバ プロファイルの共通タスク、(36ページ)を参照してください。

### サーバ プロファイルの作成

サーバプロファイルを作成する場合は、次の手順を実行します。

- **ステップ1** メニュー バーで、[ポリシー (Policies)]>[物理インフラストラクチャ ポリシー (Physical Infrastructure Policies)]>[ラック サーバ (Rack Server)]の順に選択します。
- **ステップ2** [ハードウェア プロファイル (Hardware Profiles)] タブを選択します。
- **ステップ3** [追加(Add)]をクリックします。
- **ステップ4** [ハードウェアプロファイルの作成(Create Hardware Profile)]ダイアログボックスの[プロファイル名(Profile Name)]フィールドで、作成するプロファイルの名前を入力します。
- ステップ5 [次へ(Next)]をクリックするか、[サーバの現在の設定からプロファイルを作成する(Create profile from current configuration of the server)]チェックボックスをオンにしてから[次へ(Next)]をクリックします。
   [サーバの詳細(Server Details)]ペインでタスクを実行するには、既存の設定からのプロファイルの作成,(35ページ)を参照してください。
- ステップ6 [プロファイルエンティティ (Profile Entities)]ダイアログボックスで、[+]をクリックしてプロファイルエントリを追加します。
   編集および削除のアイコンをクリックして、既存のエントリを編集したり削除したりすることもできます。

- **ステップ7** [プロファイル名へのエントリの追加(Add Entry to Profile Name)]ダイアログボックスで、[ポリ シータイプ(Policy Type)]を選択します。
- ステップ8 [ポリシー名 (Policy Name)]ドロップダウンリストからポリシー名を選択します。このリストには作成済みのポリシーの名前が表示されます。
   [ポリシー名 (Policy Name)]の横にある[+]をクリックすると、先に選択したポリシータイプに基づいて新しいポリシーを作成できます。ポリシーの作成の詳細については、サーバポリシーの作成、(2ページ)を参照してください。
- **ステップ9** [送信 (Submit)]をクリックします。
- ステップ10 [送信結果 (Submit Result)] 確認ダイアログボックスで、[OK] をクリックします。
- ステップ11 [プロファイルエンティティ (Profile Entities)]ダイアログボックスで、[送信 (Submit)]をクリックします。
- ステップ12 [送信結果 (Submit Result)] 確認ダイアログボックスで、[OK] をクリックします。

#### 次の作業

また、プロファイルを編集、削除、複製したり、選択したプロファイルにマッピングされている サーバを表示したりすることもできます。これらのタスクの実行については次を参照してくださ い。サーバプロファイルの共通タスク、(36ページ)

### 既存の設定からのプロファイルの作成

すでに設定済みのサーバを使用してプロファイルを作成することもできます。サーバの既存の設定を再利用することで、類似した設定の作成にかかる時間と手間を削減できます。

(注) 既存の設定からプロファイルを作成する場合でも、パスワードフィールドの値はサーバから 取得されません。

サーバの既存の設定からプロファイルを作成する場合は、次の手順を実行します。

- **ステップ1** メニュー バーで、[ポリシー (Policies)]>[物理インフラストラクチャ ポリシー (Physical Infrastructure Policies)]>[ラック サーバ (Rack Server)]の順に選択します。
- ステップ2 [ハードウェアプロファイル (Hardware Profiles)] タブを選択します。
- **ステップ3** [追加(Add)]をクリックします。
- ステップ4 [プロファイル名 (Profile Name)]フィールドにプロファイルの名前を入力します。
- **ステップ5** [サーバの現在の設定からプロファイルを作成する (Create profile from current configuration of the server)] チェックボックスをオンにします。次の方法でサーバの詳細を使用できます。

- a) [手動でサーバの詳細を入力する(Enter Server Details Manually)] チェックボックスをオンにして、次のフィールドに値を入力します。
  - 1 [サーバ IP(Server IP)] フィールドに IP アドレスを入力します。
  - 2 [クレデンシャルポリシーの使用(Use Credential Policy)]チェックボックスをオンにして既存のポリシーを選択し、[クレデンシャルポリシー(Credential Policy)]ドロップダウンリストからポリシーを選択するか、[クレデンシャルポリシー(Credential Policy)]ドロップダウンリストの横にある[+]をクリックして、[クレデンシャルポリシー追加フォーム(Credential Policy Add Form)]ダイアログボックスで詳細を入力して新しいポリシーを作成します。
  - 3 [ユーザ名 (User Name)]フィールドにサーバのログイン名を入力します。
  - 4 [パスワード (Password)]フィールドにサーバのログインパスワードを入力します。
  - 5 [プロトコル (Protocol)]ドロップダウンリストから [http] または [https] を選択します。
  - 6 [ポート (Port)]フィールドに、選択したプロトコルに関連付けられたポート番号を入力し ます。
  - 7 [選択 (Select)]をクリックしてポリシーを選択し、[選択 (Select)]をクリックします。
- b) [選択(Select)]をクリックして、設定を取得するサーバを選択します。
- c) [選択 (Select)] をクリックしてポリシーを選択し、[選択 (Select)] をクリックします。
- **ステップ6** [次へ (Next)]をクリックします。
- ステップ7 [プロファイル エンティティ (Profile Entities)]ダイアログボックスで、[+]をクリックしてプロファイル名にエントリを追加します。
   [プロファイル名 (Profile Name)]テーブルから既存のエントリを削除するには、[X]をクリックします。
- **ステップ8** [送信 (Submit)] をクリックします。
- ステップ9 [送信結果(Submit Result)]ダイアログボックスで、[OK]をクリックします。

# サーバ プロファイルの共通タスク

既存のプロファイルのサーバマッピングの詳細を編集、削除、複製、または表示するには、次の 手順を実行します。

- **ステップ1** メニュー バーで、[ポリシー (Policies)]>[物理インフラストラクチャ ポリシー (Physical Infrastructure Policies)]>[ラック サーバ (Rack Server)]の順に選択します。
- ステップ2 [ハードウェアプロファイル (Hardware Profiles)] タブを選択します。
- ステップ3 左側ペインの[ハードウェアプロファイル(Hardware Profile)]を展開して、プロファイルを選択 します。
- ステップ4 (任意) プロファイルを削除するには、[削除(Delete)]をクリックして次の手順を実行します。
   a) [プロファイルの削除(Delete Profile)]ダイアログボックスで[選択(Select)]をクリックします。
  - b) 1 つまたは複数のプロファイルを選択します。
  - c) [選択 (Select)]をクリックします。
  - d) [送信 (Submit)] をクリックします。

サーバに関連付けられたプロファイルは削除できません。削除する前に別のプロファイルをサーバに関連付ける必要があります。

- **ステップ5** (任意) プロファイルを変更するには、プロファイルを選択し、[編集(Edit)]をクリックして 必要なプロパティを変更します。 プロファイル名を変更する場合は、すでに存在する名前を指定しないようにしてください。
- **ステップ6** (任意) 既存のプロファイルの詳細を新しいプロファイルにコピーするには、[複製 (Clone)] をクリックします。
- **ステップ7** (任意) プロファイルをサーバまたはサーバグループに適用するには、[適用(Apply)]をクリッ クします。プロファイルの適用方法については、サーバ プロファイルの適用, (37ページ)を参 照してください。
- ステップ8 [詳細の表示(View Details)]をクリックすると、適用したプロファイルのステータス、プロファ イルを適用したサーバの詳細など、選択したプロファイルの詳細が表示されます。プロファイル が正常に適用されていない場合は、[ステータスメッセージ(Status Message)]カラムにエラー メッセージが表示されます。
- ステップ9 状況に応じて、[送信 (Submit)]または[閉じる (Close)]をクリックします。

# サーバ プロファイルの適用

サーバプロファイルをラックサーバに適用する場合は、次の手順を実行します。

- **ステップ1** メニュー バーで、[ポリシー(Policies)]>[物理インフラストラクチャ ポリシー(Physical Infrastructure Policies)]>[ラック サーバ(Rack Server)]の順に選択します。
- **ステップ2** [ハードウェアプロファイル (Hardware Profiles)] タブを選択します。
- **ステップ3** 既存のサーバプロファイルを選択し、[適用(Apply)]をクリックします。
- **ステップ4** [プロファイルの適用(Apply Profile)]ダイアログボックスで、プロファイルの適用対象が個別の サーバまたはラック サーバ グループ全体かどうかに基づいて、ドロップダウン リストからサー バまたはサーバ グループを選択します。
- **ステップ5** [選択 (Select)]をクリックして、そのプロファイルを適用するサーバグループまたはサーバを選択します。
- **ステップ6** [送信 (Submit)]をクリックします。
- ステップ7 [送信結果(Submit Result)]確認ダイアログボックスで、[OK]をクリックします。
   指定した一連のサーバにプロファイルを適用するプロセスが開始されます。プロファイルタイプ、およびプロファイルを適用するサーバへのネットワーク接続によっては、このプロセスに数分かかる場合があります。